## **Titles Index**

## **Title List**

The title list summarizes your search results. To display the record details associated with a title, click on the underlined title to jump to the details. You can page through your results by using the scroll bar located along the right edge of the screen or the Next button located at the lower right corner.

## To save or print information from specific records:

- 1. Mark the record(s) you are interested in by clicking the checkbox on the left side of the screen by the title.
- 2. Click an option button at the top or bottom of the list.
- 3. Follow the instructions on the page that follows.
- 4. Clicking the **Select Page** or **All** checkbox will allow you to select all results on the page or from the search for printing [1] or exporting [2].

To place a request for a specific item, open the record details and follow the instructions to <u>Request Recall or</u> <u>Delivery</u> [3].

Source URL:<u>https://web.library.yale.edu/help/orbis/searchResultsTitles.html</u>

## Links

[1] https://web.library.yale.edu/help/orbis/printDialog.html [2] https://web.library.yale.edu/help/orbis/exportDialog.html [3] https://web.library.yale.edu/help/orbis/patronRequest.html